## Představení webových stránek

Zadáním <u>http://organickahmota.cz</u> do příkazového řádku prohlížeče je zobrazen úvod webových stránek. Na šedé liště je tmavě zvýrazněno, která část je právě prohlížena. Horní lišta je rozdělena do samostatných kapitol.

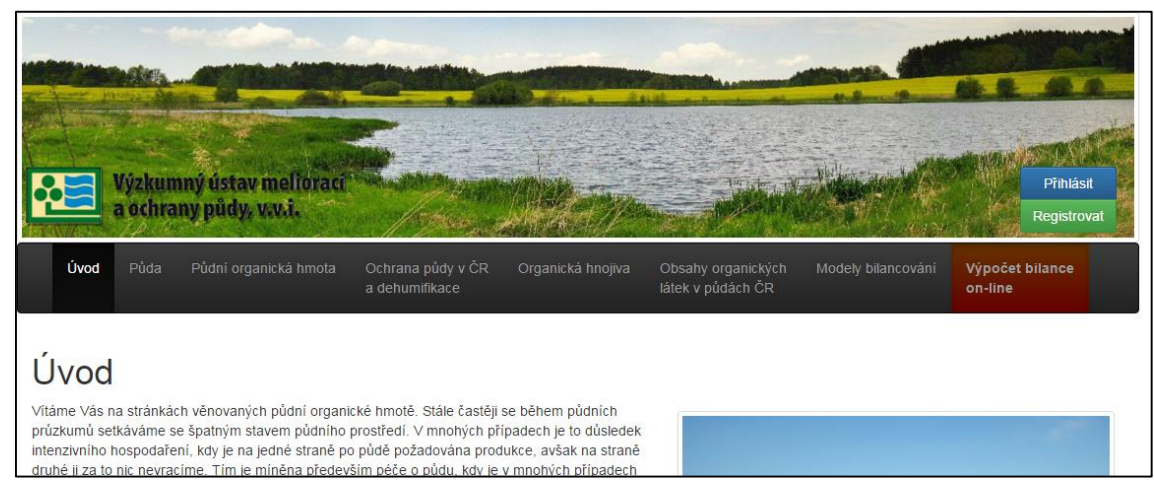

Obr.1: Úvod po přihlášení na webový portál

- V záložce "Půda" je zmíněn význam a funkce půdy, ale také o její degradace a možnosti ochrany půdy.
- V záložce "Půdní organická hmota" je popsán význam POH a co znamená, nastane-li její úbytek.
- "Ochrana půdy v ČR a dehumifikace" je věnovaná legislativním nastavení ochrany půdy před dehumifikací v ČR.
- Způsoby jakými zachovat optimální obsah POH jsou popsány v "Organická hnojiva".
- V záložce "Obsahy organických látek v půdách ČR" je umístěna jednoduchá aplikace, která vypočítá průměrný obsah humusu v ČR pro hlavní půdní jednotky daného pozemku.
- V "Modely bilancování" jsou představeny základní modely pro výpočet bilance POH.
- Samotná aplikace "Výpočet bilance on-line" je zobrazena na červeném pozadí.

Vypočítat bilanci je možné bez registrace, přesto je návštěvníkům stránek doporučeno se nejprve registrovat. Díky registraci bude uživatelům umožněno ukládat a editovat jejich zadané výpočty, kdykoliv se k nim vrátit a také je vzájemně porovnávat mezi sebou.

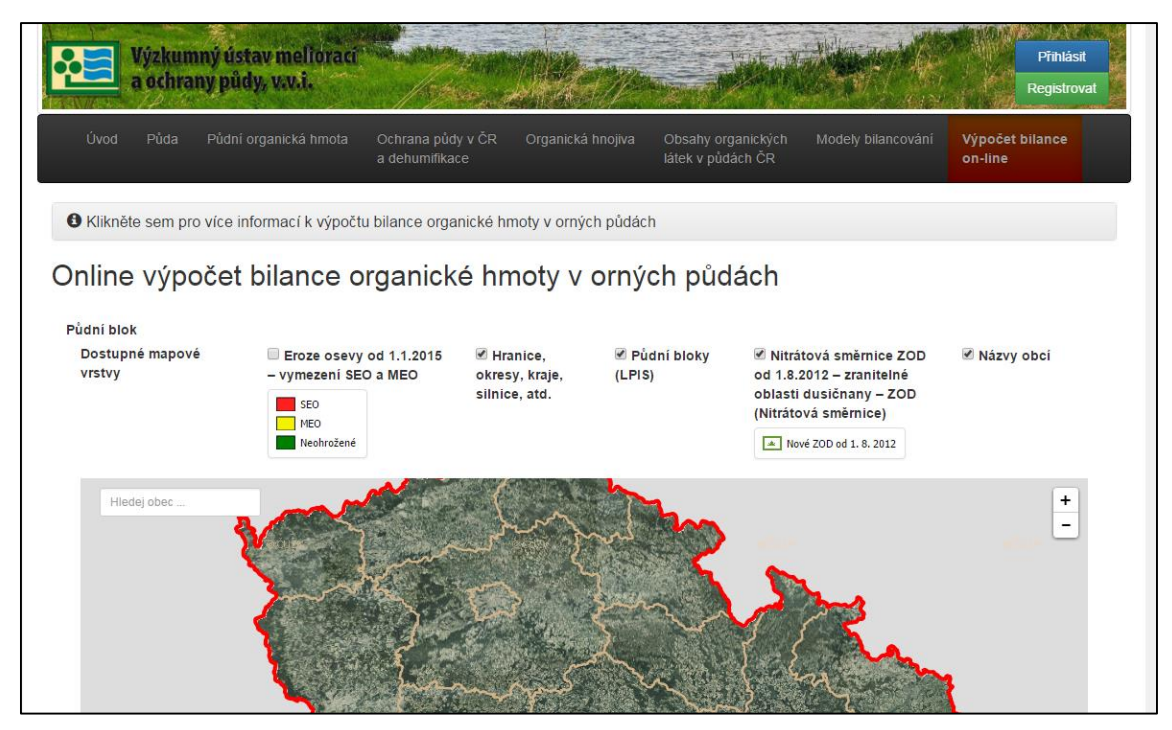

Obr. 2: Výpočet bilance on-line bez přihlášení

## Registrace a přihlášení

Registrace je velmi jednoduchá, po kliknutí na tlačítko "Registrovat" v zeleném políčku a se vyplní jednoduchý formulář: email (povinně), heslo (povinně), jméno a organizace.

|              |              |             | Přihlásit   |
|--------------|--------------|-------------|-------------|
| MAN A SALES  | Email*       | Email       | Registrovat |
| Úvod F       |              | Povinnél    | bilance     |
|              | Heslo*       | Heslo       |             |
|              |              | Povinnél    |             |
| O Klikněte s | Heslo znovu* | Heslo znovu |             |
| Online       |              | Povinnél    |             |
| Jilline v    | Jméno        | Jméno       |             |
| Půdní blok   |              |             |             |
| Dostupné r   | Organizace   | Organizace  | obcí        |
| tistiy       |              |             |             |
|              |              | Zavřít      |             |
|              |              |             |             |

Obr. 3: Registrační formulář prázdný

Po vyplnění registračního formuláře se v pravé dolní části tabulky zobrazí zelené tlačítko "Uložit". Kliknutím na tlačítko bude odeslán ověřovací email na uvedenou adresu.

V emailu bude obsažen odkaz, po jeho rozkliknutí bude uživatel přesměrován na stránky a registrace bude dokončena.

|                      | 2220 - 1222 - 1222 |                         |                        | Přihlásit  |
|----------------------|--------------------|-------------------------|------------------------|------------|
| Manufactor           | Email*             | huislova.petra@vumop.cz |                        | Registrova |
| Úvod F               | Heslo*             |                         |                        | bilance    |
|                      | Heslo znovu*       |                         |                        |            |
| Skiknete s           | Jméno              | Huislová                |                        |            |
| Online v             | Organizace         | VÚMOP                   |                        |            |
| Půdní blok           |                    |                         |                        |            |
| Dostupné r<br>vrstvy |                    |                         | Uložit Zav             | řít        |
|                      | S                  | 5E0 5111155, 433.       | (Nitrátová směrnice)   |            |
|                      |                    | Veohrožené              | Nové ZOD od 1. 8. 2012 |            |

Obr. 4: Registrační formulář vyplněný

Pro další přihlášení se již vyplní pouze email a heslo (v případě jeho zapomenutí je k dispozici link "zapomenuté heslo").

|                |                   |                                                   | B.A.        |
|----------------|-------------------|---------------------------------------------------|-------------|
|                | Email*            | rehacek.david@vumop.cz                            | - A Cal     |
| Vý             | Heslo*            |                                                   | Přihlásit   |
| TEAL A         |                   | zapomenuté heslo                                  | Registrovat |
| Úvod F         |                   | Přihlásit Zav                                     | bilance     |
| Klikněte sem p | ro více informací | k výpočtu bilance organické hmoty v orných půdách |             |

Obr. 5: Přihlášení do aplikace

### Výpočet bilance POH

Přihlášením se změní vzhled navigační lišty, kde se dominantní položkou stane "Výpočet bilance on-line" a "Uložené výpočty". Na ostatní záložky je možné se dostat přes "Menu".

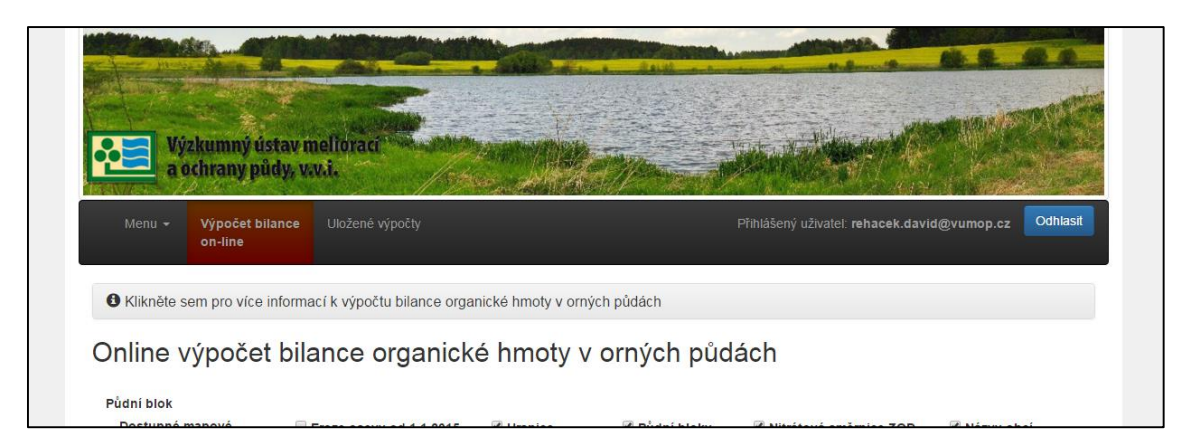

Obr.6: Vzhled stránek po přihlášení

Pod navigační lištou je umístěn informační panel. Po kliknutí na něj se zobrazí návod, jak vyplnit bilanční model.

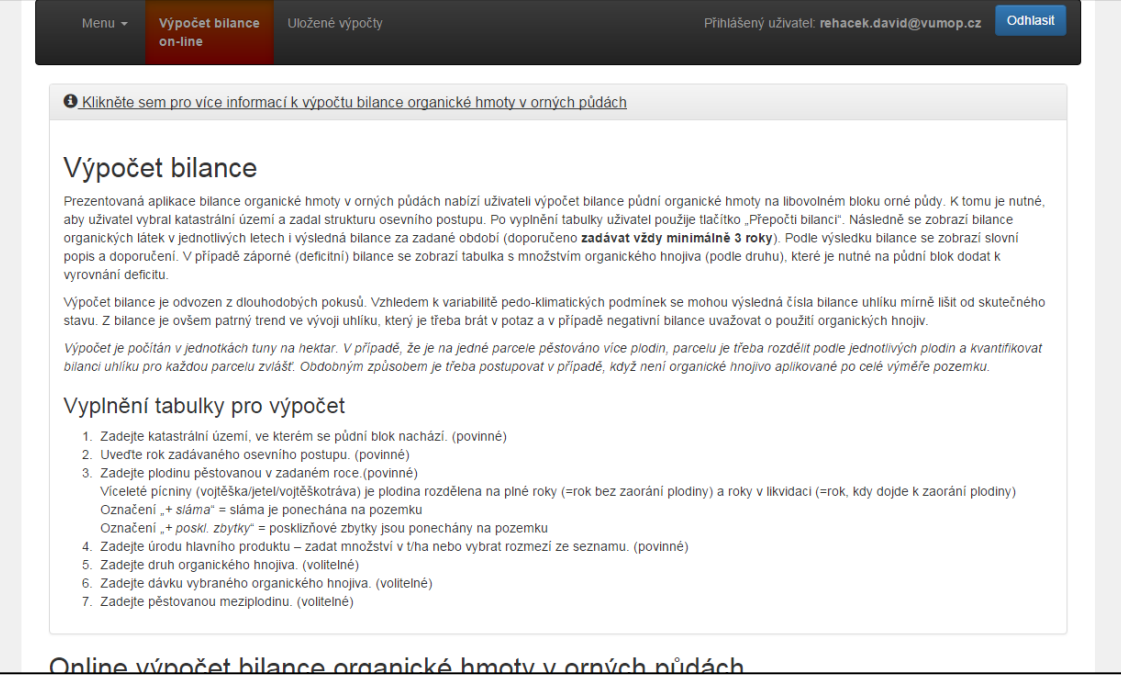

Obr.7: Informace k vyplnění modelu

A) Výběr pozemku

V první fázi bude vybrán pozemek, pro který bude bilance POH počítána. Pro vyhledání pozemku je možné využít tzv. funkci našeptávače (začnete psát název obce a vyjede nabídka podle dopisovaných písmen názvu). Obec je možné vyhledat také pomocí katastrálního čísla nebo postupným přibližováním v mapě.

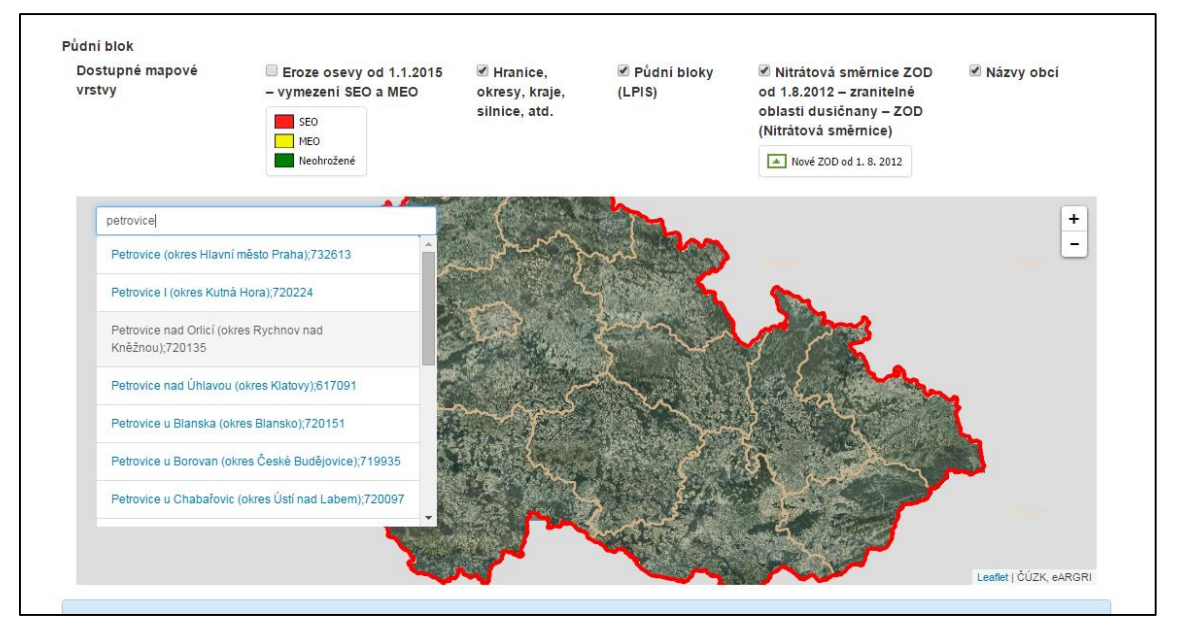

Obr. 8: Výběr pozemku, přes vyhledávání obce

Po zadání názvu obce je mapa přiblížena na její katastrální území. Pozadí tvoří ortofoto a následně je možné zobrazovat nebo skrývat názvy obcí, hranice okresů, krajů, silnic, půdní bloky, zranitelné oblasti dusičnany (nitrátová směrnice) a erozně ohrožené pozemky.

Ve chvíli, kdy je na monitoru vidět půdní blok, pro který chceme provést výpočet, pak na vybraný půdní blok klikneme jednou levým tlačítkem myši. Blok se označí modře a vyplní se modrými kolečky. V modrém rámečku pod mapou jsou zobrazeny údaje o půdním bloku, které obsahují důležité informace, a to, zda je pozemek v zranitelné oblasti dusičnany a zda je v erozně ohrožené oblasti.

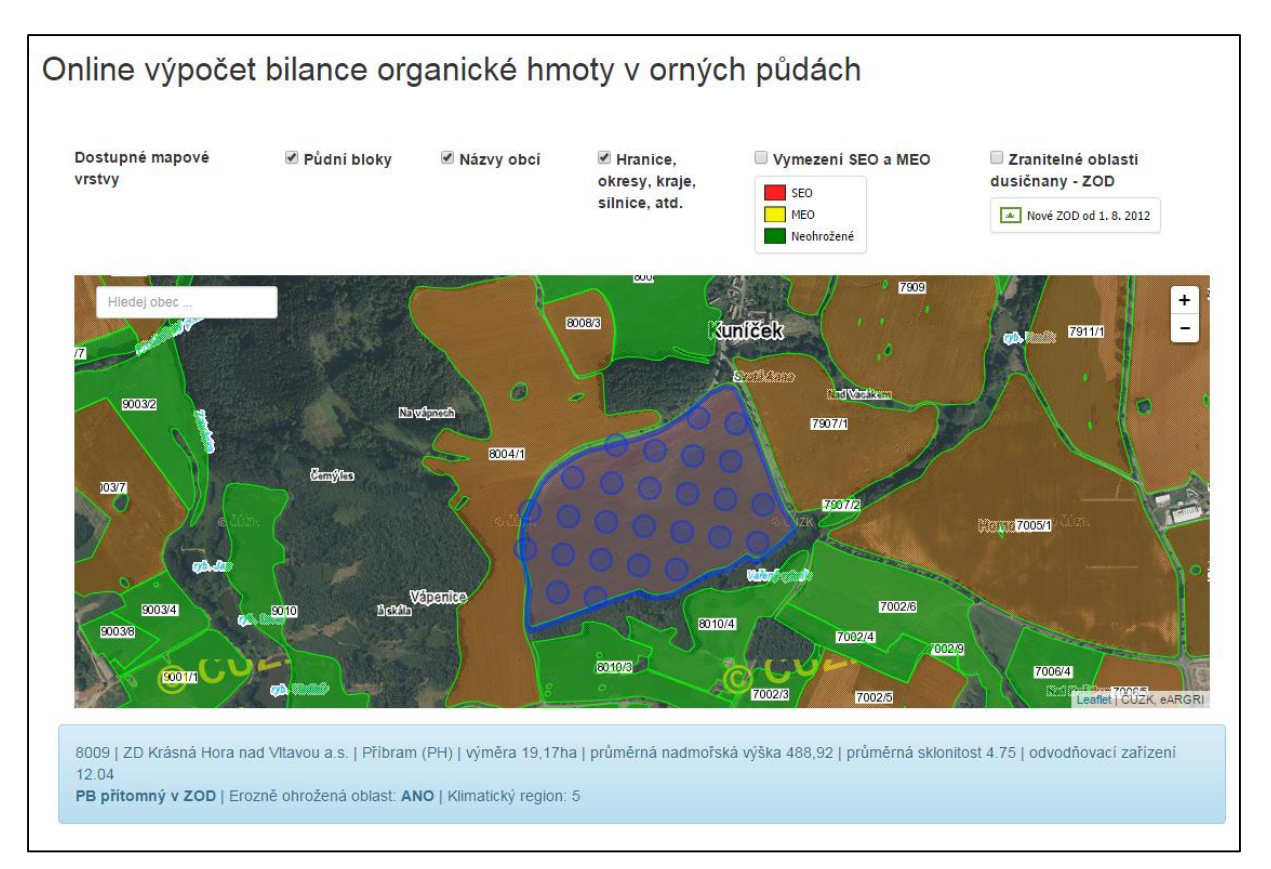

Obr. 9: Výběr půdního bloku

#### B) Zadání osevního postupu

Po vybrání půdního bloku je zadávána struktura osevního postupu, kterou je doporučeno zadávat minimální po 3 roky. Vyšší počet let je docíleno modrým tlačítkem po pravé straně "+ přidej řádek". Následně je zadáváno 6 sloupců, kde je ve sloupci:

- 1. rok,
- 2. polní plodina (vybere se z rolovací nabídky),
- 3. úroda hlavního produktu v t/ha,
- 4. aplikované hnojivo (vybere se z rolovací nabídky, v případě, že znám složení, je zvoleno "vlastní" a zadá se množství spalitelných látek v %),
- 5. dávka aplikovaného hnojiva v t/ha,
- 6. meziplodina (vybere se z rolovací nabídky

| Rok 🖯 | Plodina 🕄                                                                                                    | <u>Úroda</u> 윌 | Hnojivo 9                                                                                                    | Množství hnojiva<br>t/ha 🕄 | Meziplodina 🕄         |                   |
|-------|----------------------------------------------------------------------------------------------------|----------------|----------------------------------------------------------------------------------------------------|----------------------------|-----------------------|-------------------|
| 2013  | Vojteškotráva 2. rok v likvidaci                                                                                                    | ▼ 10           | Siláž kukuřice tekutá 🔹                                                                                                    | 50                         | vyberte plodinu       | ▼ 着 smaž          |
|       | Oves setý + sláma<br>Pšenice jarní<br>Pšenice jarní + sláma<br>Pšenice ozlmá                                                                                                    | •              | zákaz hnojení tímto hnojivem, v<br>období: <b>15.11 - 15.2</b><br>dle tabulky č.1, přílohy č. 2 zákona č.<br>262/2012 Sb.ú |                            |                       | řádek             |
| 2014  | Řepka olejná jami + sláma<br>Řepka olejná jami + sláma<br>Řepka olejná ozimá + sláma<br>Slunečnice + poskl. zbytky                                                                                  | 6,9            | vyberte hnojivo 🔻                                                                                                    | dávka hnojiv:              | Svazenka vratičolistá | ▼ 着 smaž<br>řádek |
| 2015  | Soja lustinata + siama<br>Tritikale                                                                                                    | 25             | Siláž kukuřice tekutá 🔹                                                                                                    | 55                         | vyberte plodinu       | 🔻 📋 smaž          |
|       | Tritikaie + siama     Vojtěška 1. rok plný     Vojtěška 2. rok plný     Vojtěška 2. rok v likvidaci     Vojtěška 3. rok v likvidaci     Vojtěška 3. rok v likvidaci     Vojtěška 4. rok v likvidaci |                | zákaz hnojení tímto hnojivem, v<br>období: <b>15.11 - 15.2</b><br>dle tabulky ô.1, přílohy ő. 2 zákona ő.<br>282/2012 Sb.ú |                            |                       | řádek             |

Obr. 10: Výběr pěstované plodiny

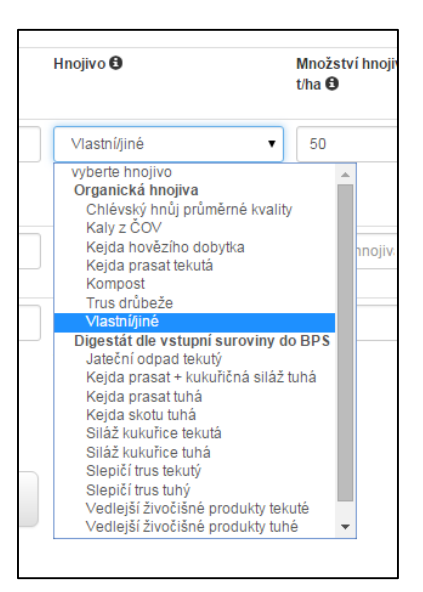

Obr. 11: Výběr hnojiva

#### C) výpočet bilance

Je-li tabulka vyplněna, klikne se na zelené tlačítko pod tabulkou "Přepočti bilanci", čímž bude výpočet proveden. V případě, že jsou provedeny v tabulce změny, je vždy nutné znovu bilanci přepočítat. Vedle zeleného tlačítka je umístěno modré "Uložit výpočet", po jednom kliknutí na něj bude zobrazeno okno pro zadání názvu výpočtu, a po kliknutí na zelené tlačítko "Uložit" bude výpočet uložen. Pro smazání vyplněných dat v tabulce je k dispozici tlačítko "Resetovat výpočet".

Pod tlačítky je zobrazena bilance POH v jednotlivých letech. V prvním sloupci je zobrazen rok, ve druhém roční bilance a ve třetím suma ročních bilancí. Po pravé straně je umístěn graf s ročními vnosy/ztrátami spolu se spojnicí trendu.

| 1                                                                                         |                                                                                                    |                                                                                        |                                                                 |                                   |                          |                   |
|-------------------------------------------------------------------------------------------|----------------------------------------------------------------------------------------------------|----------------------------------------------------------------------------------------|-----------------------------------------------------------------|-----------------------------------|--------------------------|-------------------|
| ok 9 <u>Plodina</u> 9                                                                     |                                                                                                    | Úroda 😉                                                                                | Hnojivo 🕄                                                       | Množství hnojiva<br>t/ha 🕄        | Meziplodina 🕄            | + přidej<br>řádek |
| 2013 Vojteško                                                                             | otráva 2. rok v likvidaci                                                                                 | ▼ 10                                                                                   | Siláž kukuřice tekutá                                           | ▼ 50                              | vyberte plodinu          | ▼ 📋 smaž          |
|                                                                                           |                                                                                                    |                                                                                        | zákaz použití <b>15.11 15.2.</b>                                |                                   |                          | řádek             |
| 2014 Pšenice                                                                              | ozimá                                                                                                    | ▼ 6,9                                                                                  | vyberte hnojivo                                                 | <ul> <li>dávka hnojiv.</li> </ul> | Svazenka vratičolistź    | ▼ 🗂 smaž<br>řádek |
| 2015 Kukuřice                                                                             | e na siláž                                                                                                | • 25                                                                                   | Siláž kukuřice tekutá                                           | ▼ 55                              | vyberte plodinu          | ▼ 🗂 smaž          |
|                                                                                           |                                                                                                    |                                                                                        | zakaz pouziu 15.11 15.2.                                        |                                   |                          |                   |
| Přepočti bilanci                                                                          | Uložit výpočet                                                                                            | Resetovat výpočet                                                                      | * v aktuální verzi                                              | bilance jsou zohledně:            | ny §6 a §11 nařízení vlá | dy č. 262/2012    |
| Přepočti bilanci<br>počtená bilance OF<br>Rok                                             | Uložit výpočet                                                                                            | Resetovat výpočet                                                                      | * v aktuální verzi<br>v                                         | bilance jsou zohledněi            | ny §6 a §11 nařízení vlá | dy č. 262/2012    |
| Přepočti bilanci<br>počtená bilance Oł<br>Rok<br>2013                                     | Uložit výpočet<br>Roční bilance                                                                           | Resetovat výpočet<br>Celkové ztráty/vnost                                              | * v aktuální verzi j                                            | bilance jsou zohledněi            | ny §6 a §11 nařízení vlá | dy č. 262/2012    |
| Přepočti bilanci<br>počtená bilance OF<br>Rok<br>2013<br>2014                             | Uložit výpočet<br>Roční bilance<br>-0,07 tC/ha<br>-0.79 tC/ha                                             | Resetovat výpočet<br>Celkové ztráty/vnost<br>-0,07 tC/ha<br>-0.86 tC/ha                | * v aktuální verzi )<br>y 1                                     | bilance jsou zohledně             | ny §6 a §11 nařízení vlá | dy č. 262/2012    |
| Přepočti bilanci<br>počtená bilance OF<br>Rok<br>2013<br>2014<br>2015                     | Uložit výpočet<br>Roční bilance<br>-0,07 tC/ha<br>-0,79 tC/ha<br>-1,97 tC/ha                              | Resetovat výpočet<br>Celkové ztráty/vnost<br>-0,07 tC/ha<br>-0,86 tC/ha<br>-2.83 tC/ha | * v aktuální verzi )<br>y 1<br>-1                               | bilance jsou zohlednět            | ny §6 a §11 nařízení vlá | dy č. 262/2012    |
| Přepočti bilanci<br>počtená bilance OF<br>Rok<br>2013<br>2014<br>2015<br>Výsledná bilance | Uložit výpočet<br>Roční bilance<br>-0,07 tC/ha<br>-0,79 tC/ha<br>-1,97 tC/ha<br>-2,83 tC/ha               | Resetovat výpočet<br>Celkové ztráty/vnos<br>-0,07 tC/ha<br>-0,86 tC/ha<br>-2,83 tC/ha  | * v aktuální verzi )<br>y 1<br>-1<br>-2                         | bilance jsou zohlednět            | ny §6 a §11 nařízení vlá | dy č. 262/2012    |
| Přepočti bilanci<br>počtená bilance OP<br>Rok<br>2013<br>2014<br>2015<br>Výsledná bilance | Uložit výpočet<br>Roční bilance<br>-0,07 tC/ha<br>-0,79 tC/ha<br>-1,97 tC/ha<br>-2,83 tC/ha               | Resetovat výpočet<br>Celkové ztráty/vnost<br>-0,07 tC/ha<br>-0,86 tC/ha<br>-2,83 tC/ha | * v aktuální verzi )<br>y 1<br>-1<br>-2<br>-2                   | bilance jsou zohledněl            | ny §6 a §11 nařízení vlá | dy č. 262/2012    |
| Přepočti bilanci<br>počtená bilance OF<br>Rok<br>2013<br>2014<br>2015<br>Výsledná bilance | Uložit výpočet<br><b>Roční bilance</b><br>-0,07 tC/ha<br>-0,79 tC/ha<br>-1,97 tC/ha<br><b>-2,83</b> tC/ha | Resetovat výpočet<br>Celkové ztráty/vnost<br>-0,07 tC/ha<br>-0,86 tC/ha<br>-2,83 tC/ha | * v aktuální verzi )<br>y 1<br>-1<br>-2<br>-3                   | bilance jsou zohledně             | ny §6 a §11 nařízení vlá | dy č. 262/2012    |
| Přepočti bilanci<br>počtená bilance Oł<br>Rok<br>2013<br>2014<br>2015<br>Výsledná bilance | Uložit výpočet<br>Ročni bilance<br>-0,07 tC/ha<br>-0,79 tC/ha<br>-1,97 tC/ha<br>-2,83 tC/ha               | Resetovat výpočet<br>Celkové ztráty/vnosy<br>-0,07 tC/ha<br>-0,86 tC/ha<br>-2,83 tC/ha | * v aktuální verzi )<br>y 1 0 0 0 0 0 0 0 0 0 0 0 0 0 0 0 0 0 0 | 2013 20                           | ny §6 a §11 nařízení vlá | dy č. 262/2012    |

# Obr. 12: Výpočet bilance

| 12.04<br>Omezení h        | Název výpočtu                      |                           | ×                 |
|---------------------------|------------------------------------|---------------------------|-------------------|
| Hodnoty<br>zohlednit Eroz | Zadejte název výpočtu*             | Rovinka                   |                   |
| Rok                       |                                    | Uložit Zavřít bez uložení | + přidej<br>řádek |
| 2013                      | Vojteškotráva 2. rok v likvidaci 🔹 | 10 Siláž kukuňce tekutá   | ▼ 💼 smaž<br>řádek |

#### Obr. 13: Uložení výpočtu

U pozemků nacházející se ve zranitelných oblastech vod je zobrazeno omezení u aplikace organického hnojení (zatím pouze období zákazu hnojení) a omezení pro pěstování plodin a to se zohledněním SEO i MEO.

| zohlednit i | Erozi osevy: Deaktivováno zohlednit SEO                | zohlednit MEO  |                                                                                                    |
|-------------|--------------------------------------------------------|----------------|----------------------------------------------------------------------------------------------------|
| Rok 🕄       | Plodina                                                | <u>Úroda</u> 🕄 | Hnojivo                                                                                                    |
| 2013        | Vojteškotráva 2. rok v likvidaci                       | ▼ 10           | Siláž kukuřice tekutá 🔻                                                                                                    |
|             | omezení z pohledu eroze:<br>bez omezení                |                | Zákaz hnojení tímto hnojivem, v<br>období: <b>15.11 - 15.2</b><br>dle tabulky č.1, přílohy č. 2 zákona č.<br>262/2012 Sb.ú |
| 2014        | Pšenice ozimá                                          | ▼ 6,9          | vyberte hnojivo 🔻                                                                                                    |
|             | omezení z pohledu eroze:<br>s půdoochranou technologií |                |                                                                                                    |
| 2015        | Kukuřice na siláž                                      | ▼ 25           | Siláž kukuřice tekutá 🔹                                                                                                    |
|             | omezení z pohledu eroze:<br>zákaz                      |                | zákaz hnojení tímto hnojivem, v<br>období: <b>15.11 - 15.2</b><br>dle tabulky č.1, přílohy č. 2 zákona č.<br>262/2012 Sb.ú |

Obr. 14: Omezení plodin na erozně ohrožených pozemcích

#### D) Hodnocení bilance POH

Ve spodní části stránek je zobrazen slovní komentář k bilanci a doporučení k aplikaci organického hnojení. Pod modrými záložkami si může uživatel rozbalit, jaká dávka organického hnojení je potřeba k vyrovnání deficitu (dávka hnojení je však zatím bez vazby na praktickou aplikaci, tedy dávka pouze zobrazuje množství vyrovnávající stanovený deficit).

| Rok                                                                                                    | Bilance                                                                            | Roční ztráty/vnosv         | 1          |               |                                              |    |
|----------------------------------------------------------------------------------------------------|------------------------------------------------------------------------------------|----------------------------|------------|---------------|----------------------------------------------|----|
| 2013                                                                                                    | -0.07 tC/ha                                                                        | -0.07 tC/ha                |            |               |                                              |    |
| 2014                                                                                                    | -0,79 tC/ha                                                                        | -0,86 tC/ha                | 0          |               |                                              |    |
| 2015                                                                                                    | -1,97 tC/ha                                                                        | -2,83 tC/ha                | -1         |               |                                              |    |
| /ýsledná bilance                                                                                          | -2,83 tC/ha                                                                        |                            | -2         |               |                                              |    |
|                                                                                                    |                                                                                    |                            | -3         |               |                                              |    |
|                                                                                                    |                                                                                    |                            |            |               |                                              |    |
|                                                                                                    |                                                                                    |                            | -4         |               |                                              |    |
|                                                                                                    |                                                                                    |                            | -4<br>2012 | 2013          | 2014 201                                     | 15 |
|                                                                                                    |                                                                                    |                            | -4<br>2012 | 2013<br>Bilan | 2014 20<br>ce Uhlíku <b>S</b> pojnice trendu | 15 |
|                                                                                                    |                                                                                    |                            | -4 2012    | 2013<br>Bilan | 2014 20<br>ce Uhiîku Spojnice trendu         | 15 |
| vní popis výsledku                                                                                        | (doporučení)                                                                       |                            | -4<br>2012 | 2013<br>Bilan | 2014 201<br>ce Uhlíku Spojnice trendu        | 15 |
| vní popis výsledku<br>plikace organické                                                                   | (doporučení)<br>šho hnojení není n                                                 | utná                       | -4<br>2012 | 2013<br>Bilan | 2014 201<br>ce Uhliku Spojnice trendu        | 15 |
| vní popis výsledku<br>plikace organické                                                                   | (doporučení)<br>bho hnojení není n                                                 | utná                       | -4<br>2012 | 2013<br>Bilan | 2014 201<br>ce Uhliku Spojnice trendu        | 15 |
| vní popis výsledku<br>"plikace organické<br>vočtená dávka orgar                                           | (doporučeni)<br>šho hnojení není n<br>nického hnojení pro                          | utná<br>různé druhy hnojiv | -4<br>2012 | 2013<br>Bilan | 2014 20<br>ce Uhliku Spojnice trendu         | 15 |
| vní popis výsledku<br>"plikace organické<br>vočtená dávka organ                                           | (doporučení)<br>šho hnojení není n<br>nického hnojení pro<br>produkci              | utná<br>různé druhy hnojiv | -42012     | 2013          | 2014 20<br>ce Uhliku Spojnice frendu         | 15 |
| vní popis výsledku<br>plikace organické<br>⊧očtená dávka orgar<br>Mám živočišnou                          | (doporučeni)<br>Sho hnojení není n<br>nického hnojení pro<br>produkci              | utná<br>různé druhy hnojiv | -4<br>2012 | 2013          | 2014 20<br>ce Uhliku Spojnice trendu         | 15 |
| vní popis výsledku<br>plikace organické<br>ločtená dávka organ<br>▶ Mám živočišnou j<br>▶ Mám bioplynovou | (doporučeni)<br>sho hnojení není n<br>nického hnojení pro<br>produkci<br>u stanici | utná<br>různé druhy hnojiv | -4<br>2012 | 2013<br>Bilan | 2014 20<br>ce Uhliku Spojnice trendu         | 15 |

Obr. 15: Popis výsledku bilance

| vni popis vysleaku (doporuceni)                          |          |
|----------------------------------------------------------|----------|
| plikace organickeno nnojeni neni nutna                   |          |
| vočtená dávka organického hnojení pro různé druhy hnojiv |          |
| Mám živočišnou produkci                                  |          |
| Druh hnojiva                                             | Dávka    |
| Chlévský hnůj průměrné kvality                           | 17 t/ha  |
| Kejda hovězího dobytka                                   | 149 t/ha |
| Kejda prasat tekutá                                      | 202 t/ha |
| Kompost                                                  | 22 t/ha  |
| Trus drůbeže                                             | 35 t/ha  |
|                                                          |          |
| Mám bioplynovou stanici                                  |          |
| Znám složení hnojiva                                     |          |

Obr. 16: Dávka hnoje z živočišné produkce k vyrovnání deficitu

# Uložené výpočty

Jak bylo zmíněno výše, výpočty je možné ukládat. Uložené výpočty jsou umístěny ve stejnojmenné záložce na navigační liště. Na stránce je poté zobrazen seznam výpočtu, který jsou pojmenovány podle půdního bloku a názvu, který uživatel zvolil při ukládání.

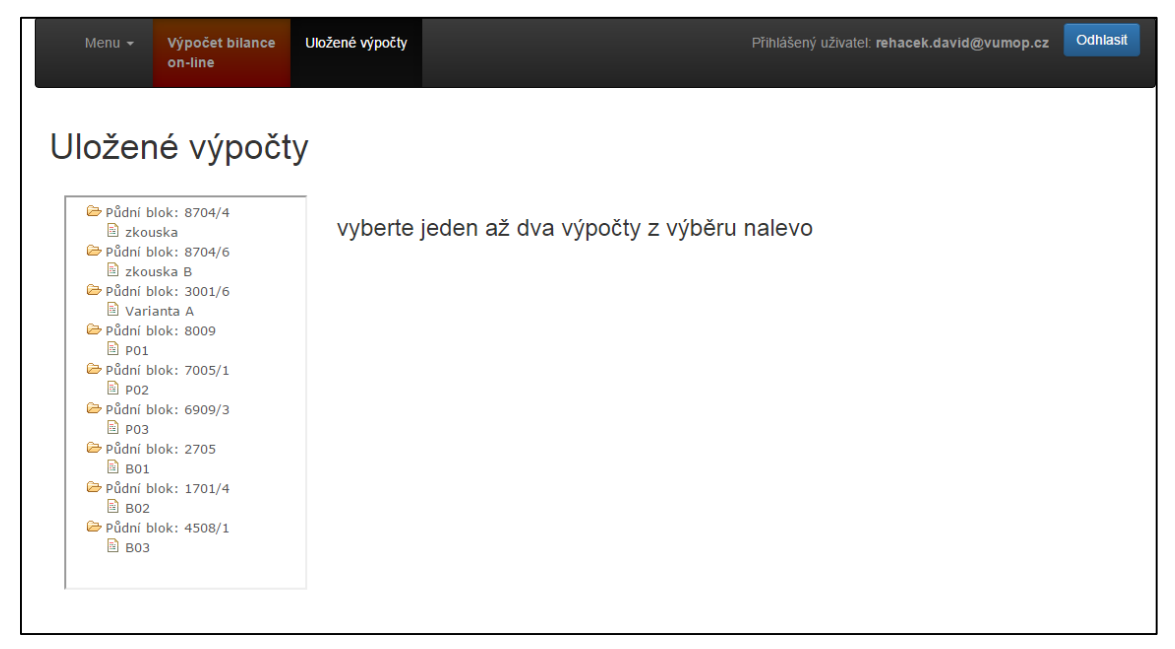

Obr. 17: Uložené výpočty

Ze seznamu je možné vybrat jeden až dva výpočty (kliknutím na název výpočtu). Následně jsou vpravo zobrazeny vybrané výpočty a jejich struktura osevního postupu v jednotlivých letech. Ve spodní části stránek jsou vygenerovány grafy zvolených osevních postupů s jejich vývoji a trendy POH. Je možné kliknout na název výpočtu v modrém poli, tím je výpočet zobrazen v záložce "Výpočet bilance on-line", kde je možné ho upravovat, znovu uložit nebo přepsat. V případě, že by uživatel chtěl porovnat různé typy osevních postupů, je vhodné výpočet provést na jednom pozemku, kde jsou pedologické podmínky vstupující do výpočtu stejné.

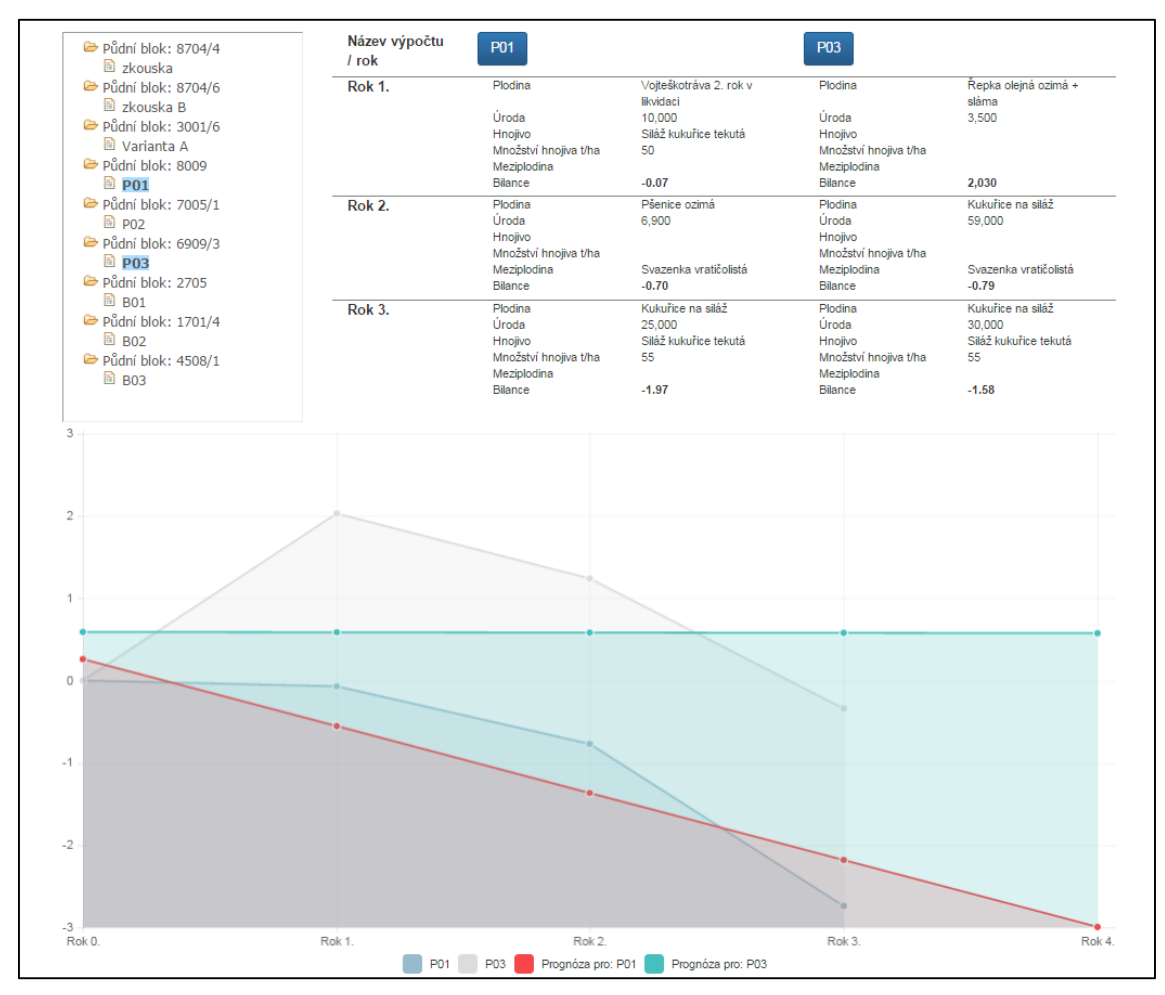

Obr. 18: Porovnání uložených výpočtů